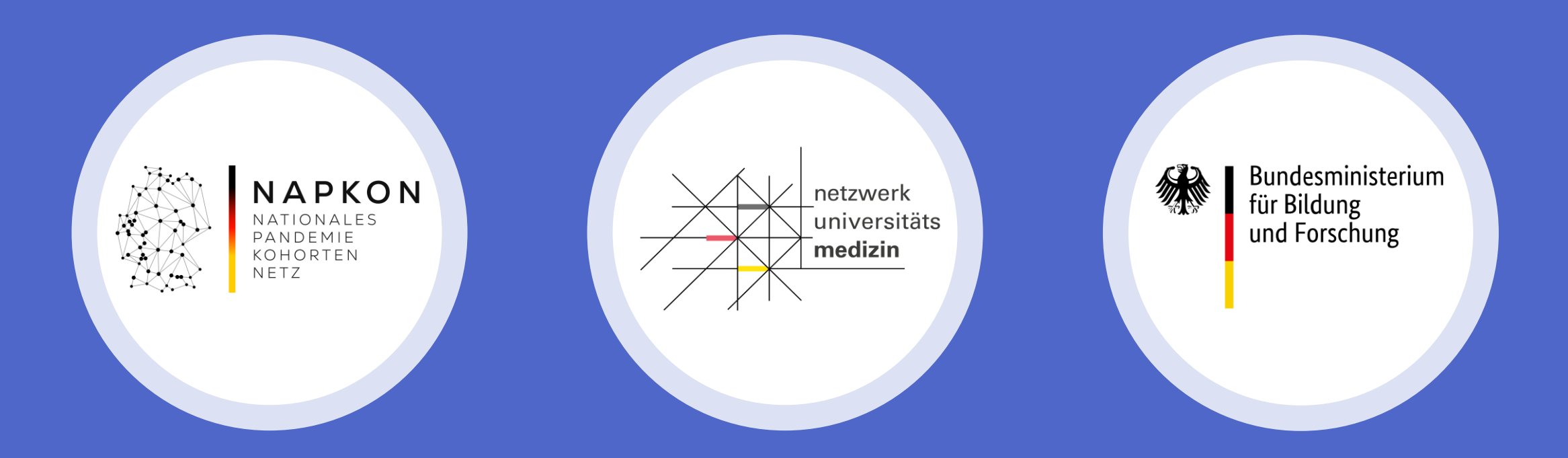

# Sektorenübergreifende Plattform

Initiierungsschulung zur Datenerhebung auf secuTrial

Nicht-universitäre Zentren

# Agenda

- 1. NAPKON Infrastrukturen
- 2. secuTrial Funktionen und eCRF Aufbau
- 3. Visitenanlage stationärer Patient:innen
- 4. Demonstration secuTrial
- 5. Dokumentationssupport

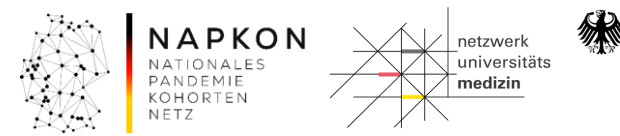

# NAPKON Infrastrukturen - NUKLEUS

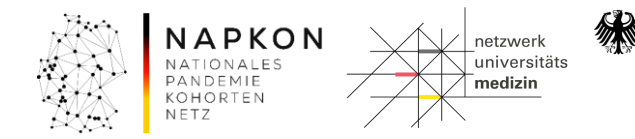

### Infrastrukturen

### Rekrutierungsvorbereitungen

 
 NAPKON NATIONALES PANDENTE NETZ
 Das Projekt
 Service

 Ziele und Komponenten
 Ansprechpersonen
 Standorte
 Rekrutierungsvorbereitung

#### Informationen für einschließende Studienzentren

Bevor an einem Studienzentren der NAPKON-Kohorten der\*die erste Proband\*in eingeschlossen werden kann, müssen von jedem einschließenden Zentrum eine Reihe von Voraussetzungen geschaffen werden.

Auf dieser Website werden diesen einschließenden Studienzentren der NAPKON-Kohorten alle DZHKseitig wichtigen Informationen und relevanten Dokumente für die Rekrutierungsvorbereitung und -durchführung zur Verfügung gestellt.

#### Übersicht & Checkliste

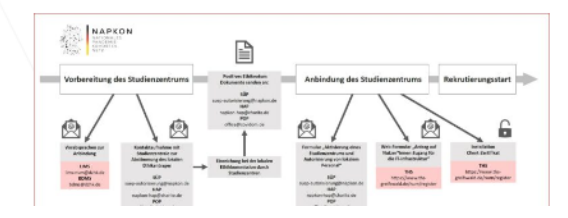

Zur Vorbereitung steht den einschließenden Studienzentren eine **Checkliste** zur Verfügung, die aufzeigt, welche Schritte von jedem Zentrum vor Rekrutierungsstart zu absolvieren sind.

🔝 Checkliste für Rekrutierungsvorbereitung

### https://napkon.de/rekrutierungsvorbereitung/

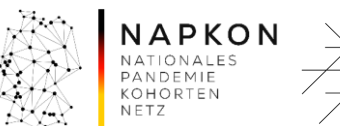

N netzwerk universitäts medizin

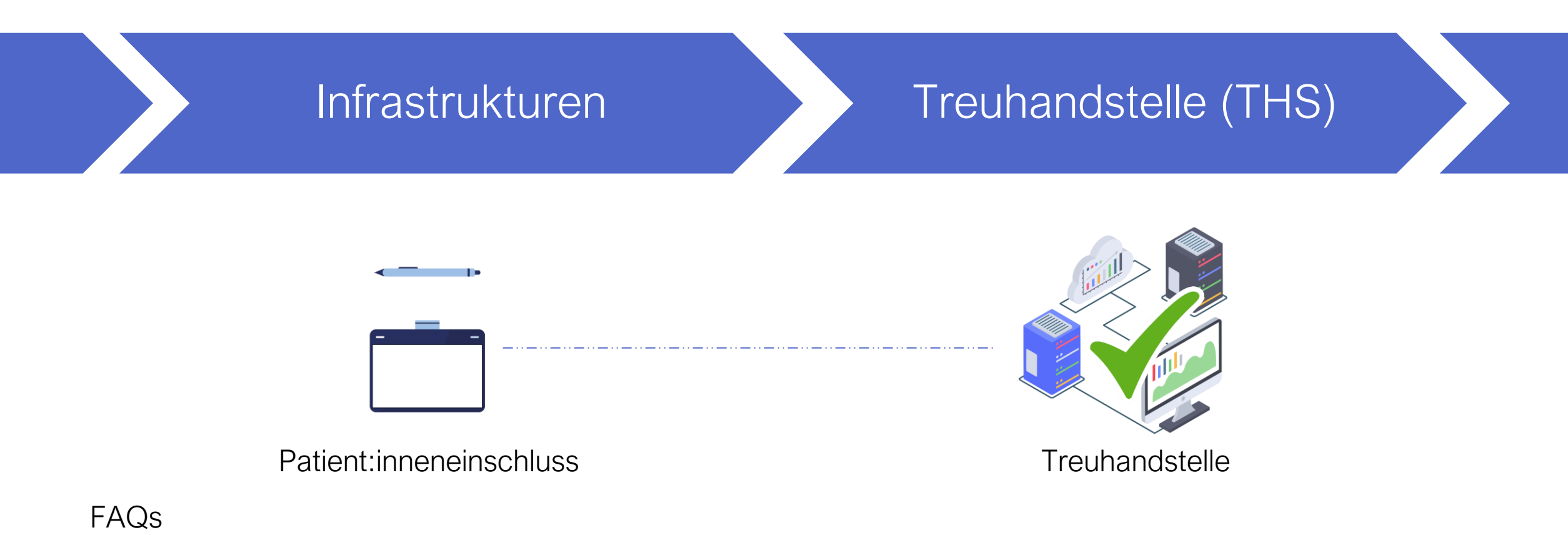

- Ich finde meinen angelegten Fall nicht in der Patient:innenliste, war die Anlage nicht erfolgreich?
- Kann ich im Nachhinein noch Änderungen in den personenidentifizierenden Daten (IDAT) vornehmen?
- Wie kann ich die Einwilligung bei Einschluss per Tablet drucken?

Informationsmaterialien:

• <u>https://napkon.de/rekrutierungsvorbereitung/</u>

### Kontakt:

• <u>ths-num@uni-greifswald.de</u>

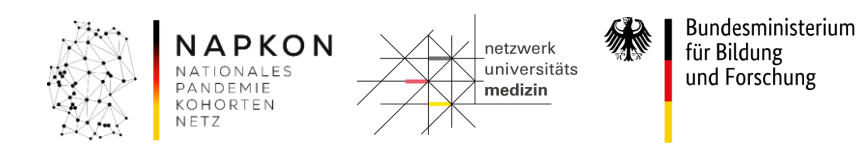

### Infrastrukturen

### Klinisches Datenmanagement (CDM)

(secuTrial)

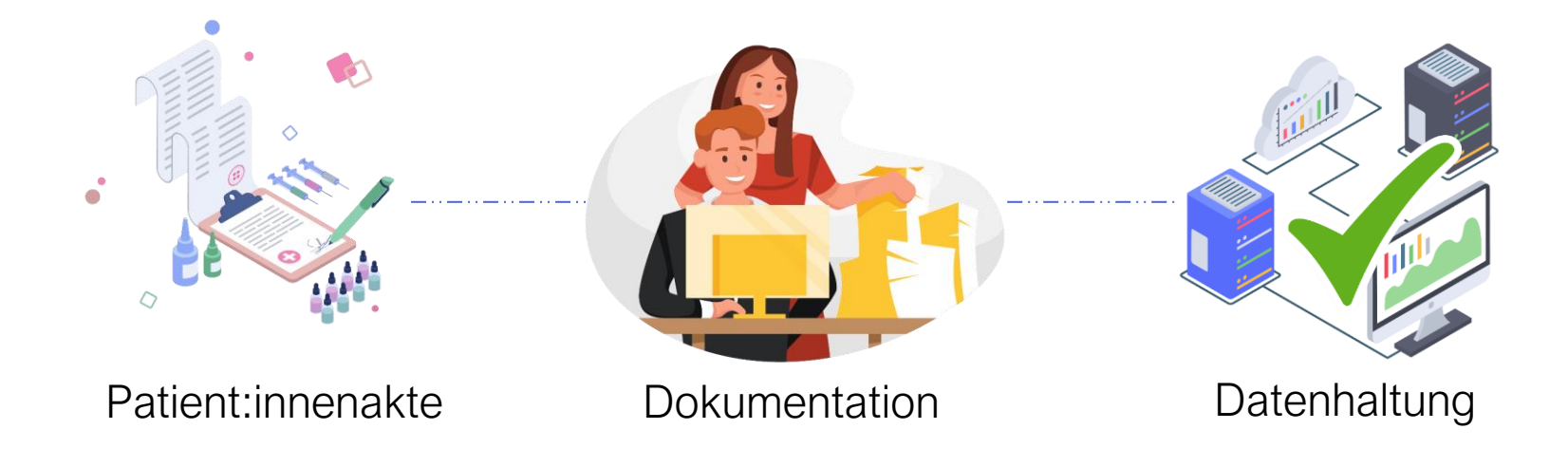

### FAQs

- Ich erhalte bei Log-In in secuTrial eine Fehlermeldung, können Sie mir helfen?
- Wie kann ich die Dateneingabe eröffnen nach abgeschlossenem Review A?
- Wie kann ich eine Visite löschen auf secuTrial?

Informationsmaterialien:

• <u>https://napkon.de/rekrutierungsvorbereitung/</u>

### Kontakt:

• medinformatik.dm@med.uni-goettingen.de

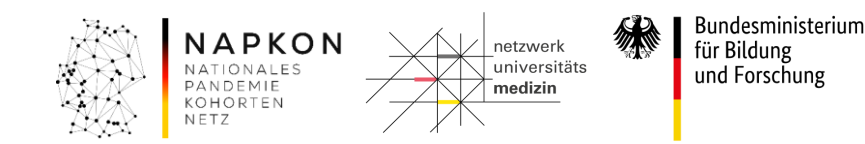

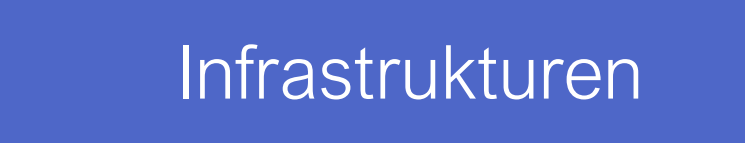

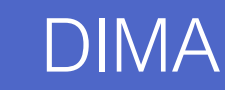

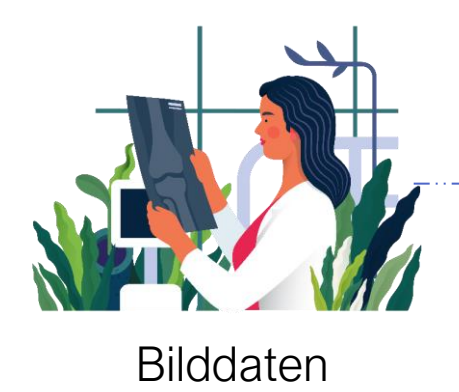

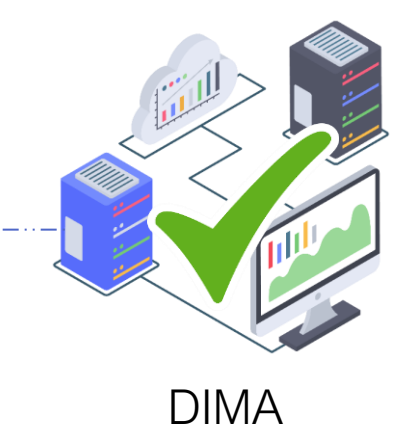

### FAQs

- Welche Anonymisierungssoftware kann ich verwenden?
- Wie funktioniert der Upload?
- Wie installiere ich die das Programm?

Informationsmaterialien:

• <u>https://napkon.de/rekrutierungsvorbereitung/</u>

### Kontakt:

• <u>nukleus-dima@charite.de</u>

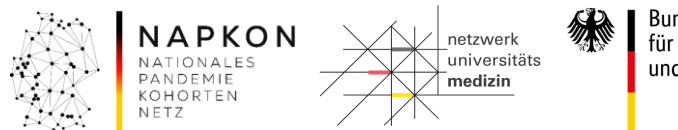

### Infrastrukturen

### Interaktionskern

Gesamtkoordination sowie Interaktion mit den Wissenschaftler\*innen und Partnerstandorten

### FAQs

- Könnten Sie meine Kolleg:innen zur NAPKON Suite hinzufügen?
- Wie kann ich Nachrichten an meinen Standort schicken?
- Wo finde ich die Dateiablage in der Suite?

### Informationsmaterialien:

• <u>https://napkon.de/napkon-suite/</u>

### Kontakt:

• <u>suite@napkon.de</u>

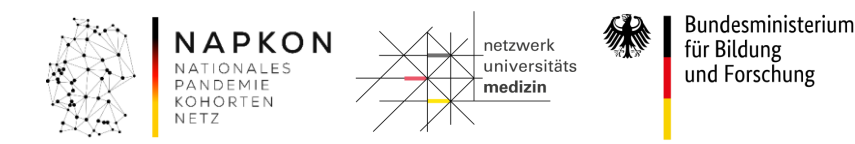

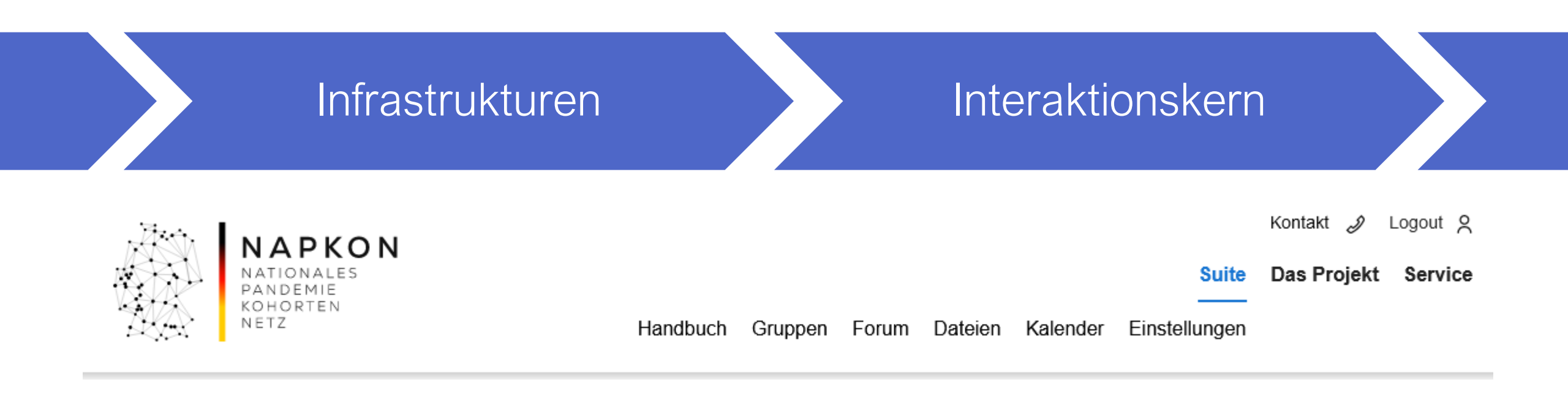

- Zentrales Interaktions- und Kommunikationsmittel von NAPKON
- Registrierung: <a href="https://napkon.de/napkon-suite/">https://napkon.de/napkon-suite/</a>

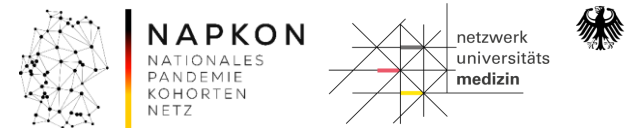

### Patient:inneneinschluss

### Erweiterte Einschlusskriterien

Version 2.0 06.05.2021

| 1 Inhaltsverzeichnis             |
|----------------------------------|
| 1 Inhaltsverzeichnis             |
| 2 Abkürzungsverzeichnis          |
| 3 Hintergrund                    |
| 4 Zielsetzung                    |
| 5 Studiendesign                  |
| 6 Zeitplan                       |
| 7 Studienziele                   |
| 7.1 Primäres Studienziel         |
| 7.2 Sekundäre Studienziele16     |
| 8 Studienablauf                  |
| 8.1 Projektinfrastruktur         |
| 8.2 Patient*innenkohorte         |
| 8.3 Ein- und Ausschlusskriterien |
| 8.4 Rekrutierungsstrategie       |
| 8.4.1 Allgemeine Überlegungen    |
| 8.4.2 Stationäre Patient*innen   |

Erweiterte Einschlusskriterien für neue Patient:innen sind seit Januar 2022:

- (i) neue besorgniserregende SARS-CoV-2 Virusvarianten
- (ii) Durchbruch nach Impfung oder vorheriger Infektion
- (iii) schwangere Frauen
- (iv) Neugeborene
- (v) Empfänger:innen von Nierenersatztherapien
- (vi) schwer immungeschwächte Patient:innen

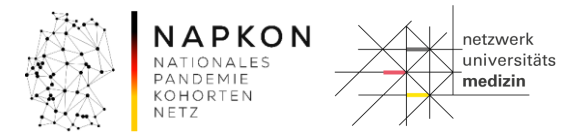

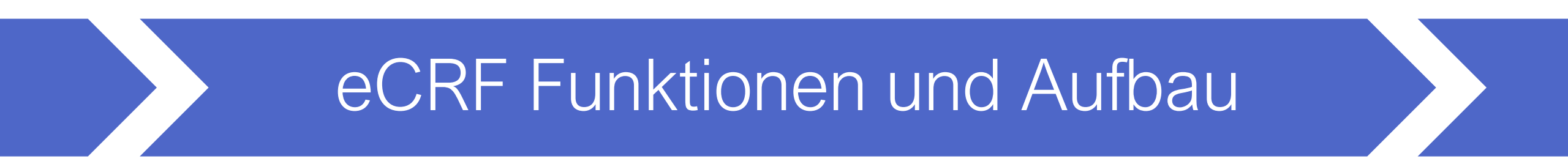

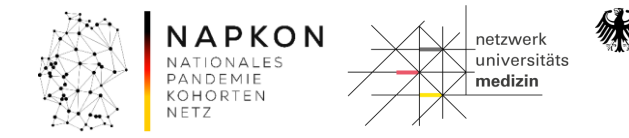

### Die Willkommensseite

| 10AA | ΝΑΡΚΟΝ     |            |                          |
|------|------------|------------|--------------------------|
|      | NATIONALES | Datum      | 15.12.2020 - 07:56 (MEZ) |
| V HX | KOHORTEN   | Teilnehmer | Lisa Pilgram             |
|      | NETZ       | Projekt    | SÜP (3.0.)               |

Patient | Neuer Patient | Patienten suchen (extern) | Auswählen (Patient)

Willkommen

#### Willkommen bei secuTrial!

Dies ist Ihre Startseite für die Dateneingabe mit Patient\*innenliste (Button REPORTS) und Nachrichtenfunktion für NAPKON.

Oben links können Sie Ihren Namen sehen. Überprüfen Sie diese Daten bitte immer und melden Sie sich ab, wenn Sie Ihren Arbeitsplatz verlassen. Sollten Sie über 60 min den Server nicht kontaktivet haben, werden Sie automatisch abgemeldet. Daten werden dann nicht übernommen. Dies geschieht nur durch aktive Speicherung in den jeweiligen Formularen.

Über den Button NEUER PATIENT können Sie neue Patient\*innen anlegen und die dazugehörigen Daten eintragen. Bereits angelegte Patient\*innen können Sie über die Patient\*innenliste (Button REPORTS) oder durch Eingabe des Pseudonyms in die Suchfunktion im Feld AUSWÄHLEN einsehen.

Zusätzliche Informationen und Erklärungen zu secuTrial sind unter dem Button HILFE und in den Schulungsmaterialien des DZHK hinterlegt.

Fragen zur DZHK-Forschungsplattform adressieren Sie bitte per E-Mail an:

- Datenhaltung/secuTrial: medinformatik.dm@med.uni-goettingen.de
- Bilddatenmanagementsystem (BDMS): bdms@dzhk.de
- Bioprobensammlung (LIMS): lims-num@dzhk.de

Sie erhalten als NAPKON-involvierte Person einen Zugang zur NAPKON Suite. Hier können Sie Ihren Account anfragen https://napkon.de/napkon-suite/

Studienspezifische Informationsmaterialien für die SÜP finden Sie unter https://napkon.de/suep-dokumentation/

Bei studienspezifischen Fragen wenden Sie sich bitte an die Studienzentrale per E-Mail unter suep@napkon.de

Auf diese Startseite gelangen Sie über den Button WILLKOMMEN jederzeit zurück, denken Sie bitte daran eingegebene Daten zuvor in den Formularen zu speichern.

#### **Download Bereich**

> Willkommen

 SOP-Manual\_NAPKON\_V2.0\_2020-11-06
 (SOP-Manual\_NAPKON\_V2.0\_2020-11-06.pdf / 4552 KB)

 NAPKON Protokoll Sektorenübergreifende Plattform 20201110 V1.2
 (NAPKON Protokoll Sektorenübergreifende Plattform 20201110 V1.2.pdf / 1764 KB)

 Checkliste Anamnese SÜP\_2020-12-04
 (Checkliste Anamnese SÜP\_2020-12-04.pdf / 60 KB)

 Visite bei Verschlechterung Tod SÜP\_2020-12-04
 (Visite bei Verschlechterung Tod SÜP\_2020-12-04.pdf / 112 KB)

 Visitenübersicht Fall mit Bioproben SÜP\_2020-12-04.pdf
 (Visitenübersicht Fall mit Bioproben SÜP\_2020-12-04.pdf / 150 KB)

 Visitenübersicht Fall ohne Bioproben SÜP\_2020-12-04.pdf
 (Visitenübersicht Fall ohne Bioproben SÜP\_2020-12-04.pdf / 143 KB)

 EQ-5D-5L v1.0 Interviewer\_2020-10-26
 (E0-5D-5L v1.0 Interviewer\_2020-10-26.pdf / 102 KB)

NAPKON NATIONALES PANDEMIE KOHORTEN NETZ secuTrial® 6.0.0.20, 2020

Bundesministerium

für Bildung

und Forschung

tualisieren | Hilfe | Abmelden

### Die Willkommensseite

| NATION<br>PANDE<br>KOHOR<br>NETZ        | DNALES Datum<br>DRTEN Teilneh<br>Projekt  | 15.12.202<br>mer Lisa Pilg<br>SÜP (3.0 | 20 - 07:56 (MEZ)<br>ram<br>.)                                                                                                    |             | Restzeit: <b>59:53</b><br>  Hilfe   Abmelden |
|-----------------------------------------|-------------------------------------------|----------------------------------------|----------------------------------------------------------------------------------------------------|-------------|----------------------------------------------|
| > Willkommen                            |                                           |                                        | Mein Konto   Nachrichten                                                                                                    | Reports   A | uswählen (Patient)                           |
|                                         |                                           |                                        | Willkommen bei secuTrial!                                                                                                    |             |                                              |
| Dies ist Ihre Starts                    | tseite für die Datene                     | eingabe mit P                          | atient*innenliste (Button REPORTS) und Nachrichtenfunktion für NAPKON.                                                                                                    |             |                                              |
| Oben links könner<br>Sollten Sie über 6 | en Sie Ihren Namen<br>60 min den Server n | sehen. Überp<br>iicht kontakti¢        | prüfen Sie diese Daten bitte immer und melden Sie sich ab, wenn Sie Ihren Arbeitsplatz verlassen.<br>ert haben, werden Sie automatisch abgemeldet. Daten werden dann nicht übernommen. Dies geschieht nur durch aktive Speicherung in den jeweiligen Formularen. |             |                                              |
| Über den Button N                       |                                           | önnen Sie ne                           | ue Patient*innen anlegen und die dazugehörigen Daten eintragen                                                                                                    |             |                                              |

Bereits angelegte Patient\*innen können Sie über die Patient\*innenliste (Button REPORTS) oder durch Eingabe des Pseudonyms in die Suchfunktion im Feld AUSWÄHLEN einsehen.

Zusätzliche Informationen und Erklärungen zu secuTrial sind unter dem Button HILFE und in den Schulungsmaterialien des DZHK hinterlegt.

Fragen zur DZHK-Forschungsplattform adressieren Sie bitte per E-Mail an:

- Datenhaltung/secuTrial: medinformatik.dm@med.uni-goettingen.de
- Bilddatenmanagementsystem (BDMS): bdms@dzhk.de
- Bioprobensammlung (LIMS): lims-num@dzhk.de

Sie erhalten als NAPKON-involvierte Person einen Zugang zur NAPKON Suite. Hier können Sie Ihren Account anfragen https://napkon.de/napkon-suite/

Studienspezifische Informationsmaterialien für die SÜP finden Sie unter https://napkon.de/suep-dokumentation/

Bei studienspezifischen Fragen wenden Sie sich bitte an die Studienzentrale per E-Mail unter suep@napkon.de

Auf diese Startseite gelangen Sie über den Button WILLKOMMEN jederzeit zurück, denken Sie bitte daran eingegebene Daten zuvor in den Formularen zu speichern.

#### **Download Bereich**

NAPKON

 SOP-Manual\_NAPKON\_V2.0\_2020-11-06
 (SOP-Manual\_NAPKON\_V2.0\_2020-11-06.pdf / 4552 KB)

 NAPKON Protokoll Sektorenübergreifende Plattform 20201110 V1.2
 (NAPKON Protokoll Sektorenübergreifende Plattform 20201110 V1.2.pdf / 1764 KB)

 Checkliste Anamnese SÜP\_2020-12-04
 (Checkliste Anamnese SÜP\_2020-12-04.pdf / 60 KB)

 Visite bei Verschlechterung Tod SÜP\_2020-12-04
 (Visite bei Verschlechterung Tod SÜP\_2020-12-04.pdf / 112 KB)

 Visitenübersicht Fall mit Bioproben SÜP\_2020-12-04.pdf
 (Visitenübersicht Fall mit Bioproben SÜP\_2020-12-04.pdf / 150 KB)

 Visitenübersicht Fall ohne Bioproben SÜP\_2020-12-04.pdf
 (Visitenübersicht Fall ohne Bioproben SÜP\_2020-12-04.pdf / 143 KB)

 EQ-5D-5L v1.0 Interviewer\_2020-10-26
 (E0-5D-5L v1.0 Interviewer\_2020-10-26.pdf / 102 KB)

NAPKON NATIONALES PANDEMIE KOHORTEN NETZ secuTrial<sup>®</sup> 6.0.0.20, 2020

Bundesministerium

für Bildung

und Forschung

### Die Willkommensseite

|                      | Patientenliste                                                                                   |                            |              |               |           |           |           |                |                        |           |            |
|----------------------|--------------------------------------------------------------------------------------------------|----------------------------|--------------|---------------|-----------|-----------|-----------|----------------|------------------------|-----------|------------|
| Anzeige der folgen d | Anzeige der folgenden Status: 🗹 Ausfüllzustand 🗹 Review 🗹 Oueries 🗹 Kommentare 🔽 Patientenstatus |                            |              |               |           |           |           |                |                        |           |            |
| Filtern nach:        | Filtern nach:                                                                                    |                            |              |               |           |           |           |                |                        |           |            |
| Anwenden Z           | Anwenden Zurücksetzen                                                                            |                            |              |               |           |           |           |                |                        |           |            |
| ▽ Frankfurt: Un      | ▼ Frankfurt: Uniklinik Frankfurt (24)                                                            |                            |              |               |           |           |           |                |                        |           |            |
| Patient              | Baseline                                                                                         | Abschluss des Akutverlaufs | 3M Follow-Up | 12M Follow-Up | 1. Visite | 2. Visite | 3. Visite | Bewegungsdaten | Diagnosen und Symptome | Therapien | Diagnostik |
| dni457               |                                                                                                  |                            |              |               |           |           |           |                |                        |           |            |
| egh357               |                                                                                                  |                            |              |               |           |           |           |                |                        |           |            |
| jjw479               | !                                                                                                |                            |              |               |           |           |           |                |                        |           |            |
| jxk433               | <b> </b> ]                                                                                       |                            |              |               |           |           |           |                |                        |           |            |
| kkk371               |                                                                                                  |                            |              |               |           |           |           |                |                        |           |            |
| kne986               |                                                                                                  |                            |              |               |           |           |           |                |                        |           |            |
| mz1951               |                                                                                                  |                            |              |               |           |           |           |                |                        |           |            |
| pheno_078021822      |                                                                                                  |                            |              |               |           |           |           |                |                        |           | l 🗍        |
| pheno_307167630      |                                                                                                  |                            |              |               |           |           |           |                | !                      |           |            |
| pheno_346741777      |                                                                                                  |                            |              |               |           |           |           |                |                        |           |            |
| pheno_433411658      |                                                                                                  |                            |              |               |           |           |           |                |                        |           |            |
| pheno_520787370      |                                                                                                  |                            |              |               |           |           |           |                |                        |           |            |
| pheno_643820527      |                                                                                                  |                            |              |               |           |           |           |                |                        |           |            |
| pheno_682385603      | <mark>'</mark>                                                                                   |                            |              |               |           |           |           |                |                        |           |            |
| pheno_788858858      |                                                                                                  |                            |              |               |           |           |           |                |                        |           |            |
| pheno_791188398      |                                                                                                  |                            |              |               |           |           |           |                |                        |           |            |
| pheno_895838017      |                                                                                                  |                            |              |               |           |           |           |                |                        |           |            |
| pheno_932141211      |                                                                                                  |                            |              |               |           |           |           |                |                        |           |            |
| pheno_966656261      | <b>!</b>                                                                                         |                            |              |               |           |           |           |                | !                      |           |            |

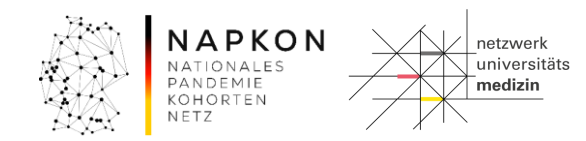

### Reiter und Formulare

| > Willkommen > | Patient qxd730     |                        |           |            | Patient   Neuer Patient   Patienten suchen (extern) | Auswählen (Patient)                               |
|----------------|--------------------|------------------------|-----------|------------|-----------------------------------------------------|---------------------------------------------------|
| Visitenplan    | Bewegungsdaten     | Diagnosen und Symptome | Therapien | Diagnostik |                                                     |                                                   |
|                |                    |                        |           |            |                                                     |                                                   |
|                |                    |                        |           |            |                                                     |                                                   |
| FV8 Erregerdia | agnostik           |                        |           |            |                                                     |                                                   |
| FV9 SARS-Co    | vV-2 Virologie     |                        |           |            |                                                     |                                                   |
| FV10 Urin- und | d Liquordiagnostik |                        |           |            |                                                     |                                                   |
| FV11 Abdomin   | nale Diagnostik    |                        |           |            |                                                     |                                                   |
| FV12 Kardiale  | Diagnostik         |                        |           |            |                                                     |                                                   |
| FV13 Lungend   | diagnostik         |                        |           |            |                                                     |                                                   |
| FV14 Neurolog  | gische Diagnostik  |                        |           |            |                                                     |                                                   |
| CoreLab        |                    |                        |           |            |                                                     |                                                   |
|                |                    |                        |           |            |                                                     |                                                   |
|                |                    |                        |           |            |                                                     |                                                   |
|                |                    |                        |           |            |                                                     |                                                   |
|                |                    | _                      |           |            |                                                     |                                                   |
| PROM Patient I | Reported Outcome M |                        |           |            |                                                     |                                                   |
|                |                    |                        |           |            |                                                     |                                                   |
|                |                    | Visite                 |           |            |                                                     |                                                   |
|                |                    | <                      |           |            |                                                     | >                                                 |
|                |                    |                        |           |            | NAPKON<br>NATIONALES<br>PANDEMIE medizin            | Bundesministerium<br>für Bildung<br>und Forschung |
|                |                    |                        |           |            | KOHORTEN / KOHORTEN                                 |                                                   |

### Reiter und Formulare

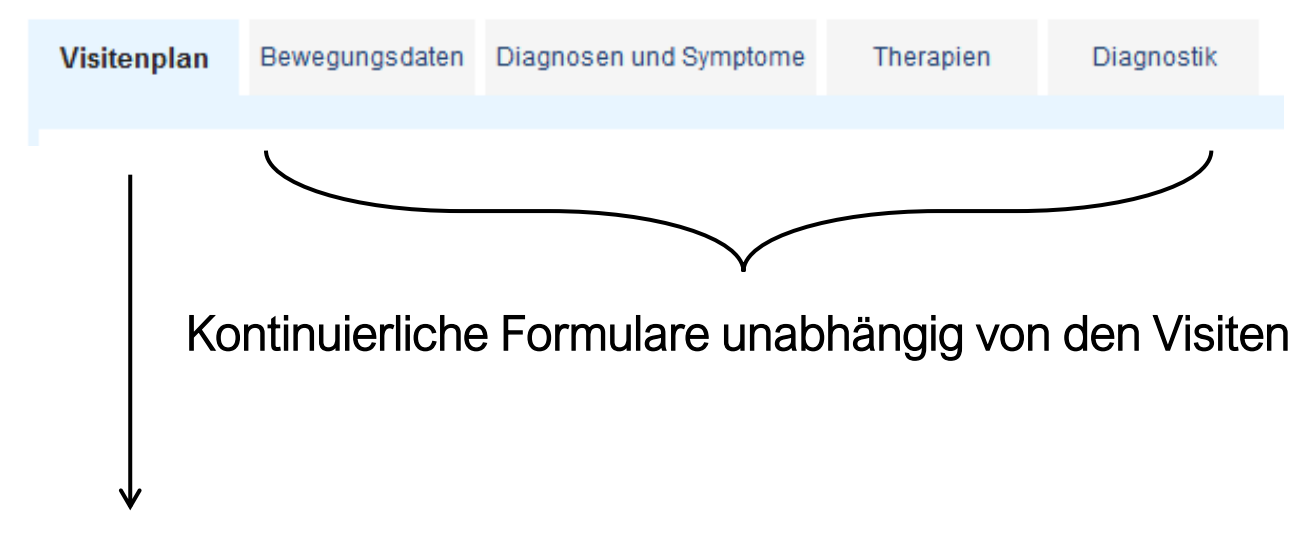

Wiederkehrende Formulare an den Visiten

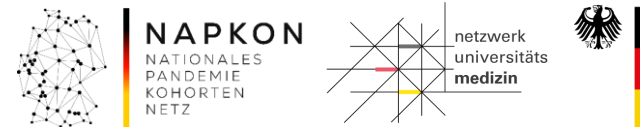

### Reiter und Formulare

| Willkommen >                  | Patient qxd730     |                           |                |           |            | Patient   Neuer Patient   Patienten suchen (extern)   Auswählen (Patient) |
|-------------------------------|--------------------|---------------------------|----------------|-----------|------------|---------------------------------------------------------------------------|
| Visitenplan                   | Bewegungsdaten     | Diagnosen und             | d Symptome     | Therapien | Diagnostik |                                                                           |
| Geplante Visite<br>Eintrag am | n                  | Baseline<br>20.10.20<br>- | Neue<br>Visite |           |            |                                                                           |
| Visitenübersicl               | ıt                 |                           |                |           |            |                                                                           |
| BV1 Baselinep                 | arameter           |                           |                |           |            |                                                                           |
| BV2 Erstnach                  | veis SARS-CoV-2    |                           |                |           |            |                                                                           |
| StV1 Verlaufsp                | arameter           |                           |                |           |            |                                                                           |
| StV2 Labor Ro                 | utineparameter     |                           |                |           |            |                                                                           |
| FUV1 Patient*                 | nnenstatus         |                           |                |           |            |                                                                           |
| FUV2 Labor S                  | pezialparameter    |                           |                |           |            |                                                                           |
| FUV3 diagnos                  | espezif. Parameter |                           |                |           |            |                                                                           |
| PROM Patient                  | Reported Outcome I | N                         |                |           |            |                                                                           |
|                               |                    | Review A<br>Visite        |                |           |            |                                                                           |
|                               |                    | <                         |                |           |            |                                                                           |

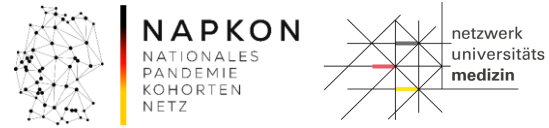

Bundesministerium für Bildung und Forschung

緣

### Reiter und Formulare

> Willkommen > Patient qxd730 > Baseline > FUV3 diagnosespezif. Parameter

#### FUV3 diagnosespezif. Parameter

Bitte denken Sie daran vor dem Bearbeiten dieses Formulares die Reiter zu den Fallverläufen (FV), insbesondere zu Diagnosen und Symptomen, zu bearbeiten bzw. zu aktualisieren.

Nur so ist es möglich, spezifische auf Ihren Fall abgestimmte Datenpunkte zu erheben.

| Checkliste                                |                                                                                                    |                             |  |  |  |
|-------------------------------------------|----------------------------------------------------------------------------------------------------|-----------------------------|--|--|--|
| 1.                                        | Bewegungsdaten aktualisiert                                                                                              | ○ Ja *                      |  |  |  |
| 2.                                        | Diagnosen und Symptome (Diagnosen, Symptome, Schwangerschaft und Geburt) aktualisiert                                    | ○ Ja *                      |  |  |  |
| 3.                                        | Therapien (medikamentöse, interventionelle und operative Therapien,<br>Impfstatus) aktualisiert                          | ○ Ja *                      |  |  |  |
| 4.                                        | Diagnostik (Erregerdiagnostik, SARS-CoV-2 Diagnostik, Urin- und<br>Liquordiagnostik, apparative Diagnostik) aktualisiert | ○ Ja *                      |  |  |  |
| 5.                                        | Visitendatum (automatische Übernahme)                                                                                    | 20 - 10 - 2020 tt.mm. 🛙 🖼 * |  |  |  |
| Kardiovaskuläre Erkrankungen              |                                                                                                    |                             |  |  |  |
| Chronische Lebererkrankung                |                                                                                                    |                             |  |  |  |
| Chronische N                              | lierenerkrankung                                                                                                    |                             |  |  |  |
| Onkologisch                               | e Erkrankungen                                                                                                    |                             |  |  |  |
| Rheumatolog                               | ische/immunologische Erkrankung                                                                                          |                             |  |  |  |
| Diabetes mell                             | litus                                                                                                    |                             |  |  |  |
| HIV                                       |                                                                                                    |                             |  |  |  |
| Neurologische Erkrankungen und Ereignisse |                                                                                                    |                             |  |  |  |
| Zustand nach Organtransplantation         |                                                                                                    |                             |  |  |  |
| Zustand nach                              | a Stammzelltransplantation                                                                                               |                             |  |  |  |
| Hauterkranku                              | ingen                                                                                                    |                             |  |  |  |
|                                           |                                                                                                    |                             |  |  |  |

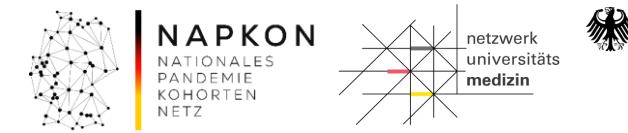

# Speicheroptionen

| Zuletzt gespeichert von<br>am | Anlass<br>Projektversion |                                         | Sprache        |
|-------------------------------|--------------------------|-----------------------------------------|----------------|
|                               | Abbrechen                | Speichern Speichern + Erfassung beender | Angaben prüfen |

#### Abbrechen

führt zurück zur Formularübersicht des Falles, ohne Änderungen zu speichern.

#### Speichern

speichert das Formular mit allen geänderten Daten und prüft die Daten auf Plausibilität nach vordefinierten Regeln.

### Speichern + Erfassung beenden

speichert das Formular mit allen geänderten Daten, prüft die Daten auf Plausibilität nach vordefinierten Regeln und schließt die Dateneingabe für dieses Formular.

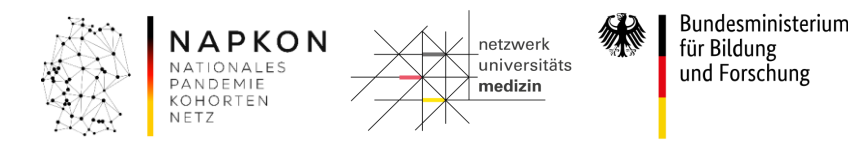

# Speicheroptionen

| Zuletzt gespeichert von Lisa Pilgram<br>Im 18.11.2020 - 16:27:53 (MEZ) | Anlass<br>Projektversion | Datenerfassung abgeschlossen<br>(03.11.2020 - 18:44:19 (MEZ)) | Sprache Deutsch |               |
|------------------------------------------------------------------------|--------------------------|---------------------------------------------------------------|-----------------|---------------|
| Vorheriges                                                             |                          | Abbrechen Erfassung öffnen Review A                           |                 | Nachfolgendes |

#### Abbrechen

führt zurück zur Formularübersicht des Falles, ohne Änderungen zu speichern.

#### Erfassung öffnen

ermöglicht nach Speichern + Erfassung beenden eine erneute Datenanpassung bei Qualitätsüberprüfungen.

### **Review A**

schließt den lokalen Qualitätssicherungsprozess ab und gibt das Formular zur zentralen Qualitätssicherung frei.

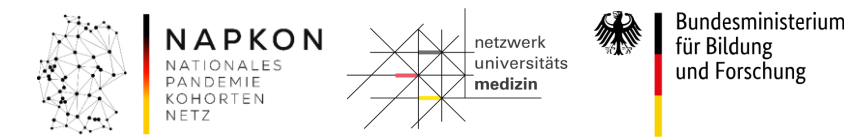

### Speicheroptionen

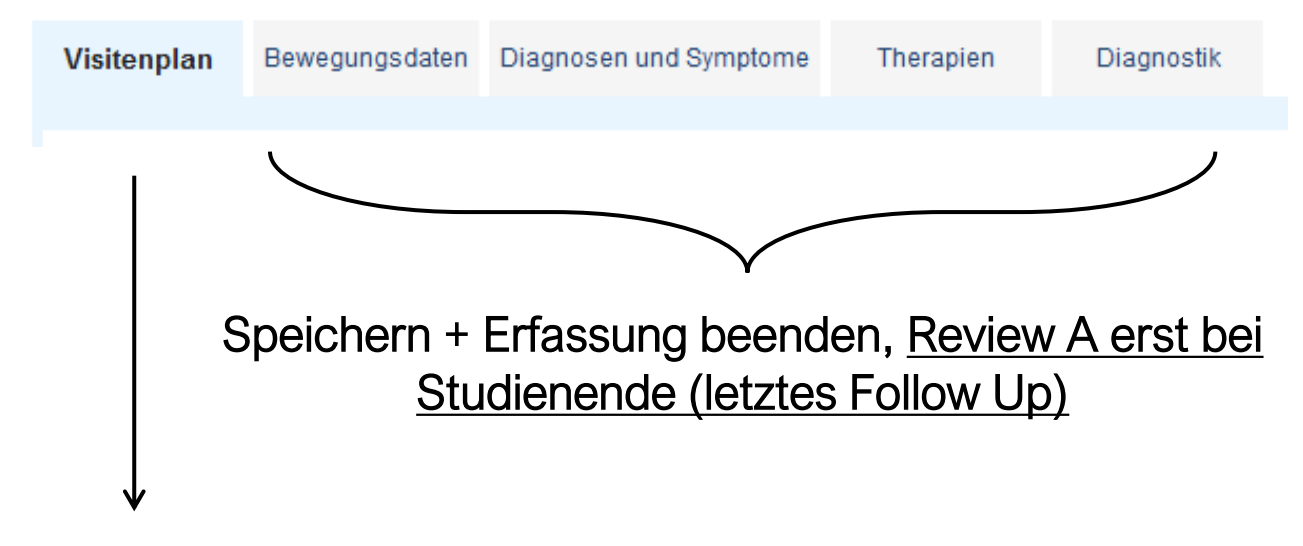

Speichern + Erfassung beenden, Review A während bzw. nach jeder Visite möglich

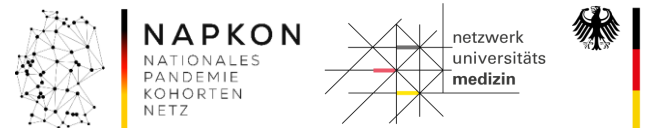

### Speicheroptionen

| Willkommen > I                | Patient qxd730     |                           |                |           |            |  | Patient   Neuer Pa | atient   Patienten suchen (exter | n) Auswählen (Patient) |       |
|-------------------------------|--------------------|---------------------------|----------------|-----------|------------|--|--------------------|----------------------------------|------------------------|-------|
| Visitenplan                   | Bewegungsdaten     | Diagnosen und             | d Symptome     | Therapien | Diagnostik |  |                    |                                  |                        |       |
| Geplante Visite<br>Eintrag am | n                  | Baseline<br>20.10.20<br>- | Neue<br>Visite |           |            |  |                    |                                  |                        |       |
| Visitenübersich               | ıt                 |                           |                |           |            |  |                    |                                  |                        |       |
| BV1 Baselinep                 | arameter           |                           |                |           |            |  |                    |                                  |                        |       |
| BV2 Erstnachv                 | veis SARS-CoV-2    |                           |                |           |            |  |                    |                                  |                        |       |
| StV1 Verlaufsp                | arameter           |                           |                |           |            |  |                    |                                  |                        |       |
| StV2 Labor Ro                 | utineparameter     |                           |                |           |            |  |                    |                                  |                        |       |
| FUV1 Patient*i                | nnenstatus         |                           |                |           |            |  |                    |                                  |                        |       |
| FUV2 Labor Sp                 | pezialparameter    |                           |                |           |            |  |                    |                                  |                        |       |
| FUV3 diagnose                 | espezif. Parameter |                           |                |           |            |  |                    |                                  |                        |       |
| PROM Patient                  | Reported Outcome   | М                         |                |           |            |  |                    |                                  |                        |       |
|                               |                    | Review A<br>Visite        |                |           |            |  |                    |                                  |                        |       |
|                               |                    | 4                         |                |           |            |  | 52 . I             | 1                                | () Bundosminist        | orium |
|                               |                    |                           |                |           |            |  | NAPKON             | netzwerk                         | für Bildung            | enum  |

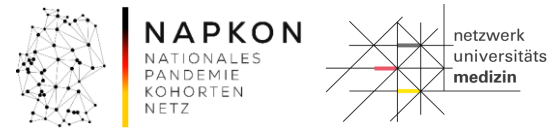

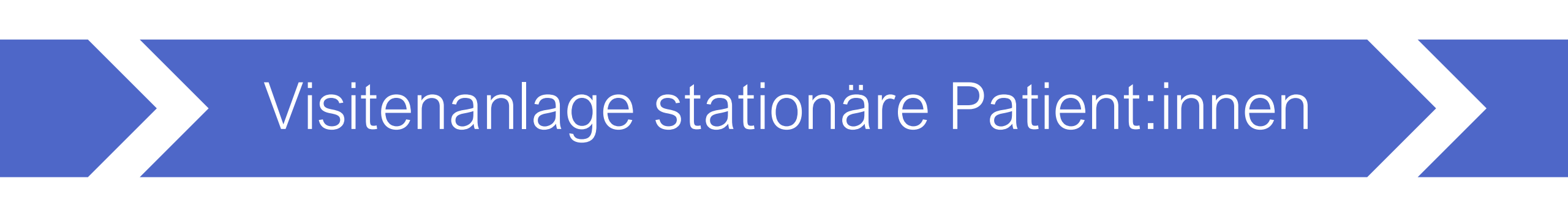

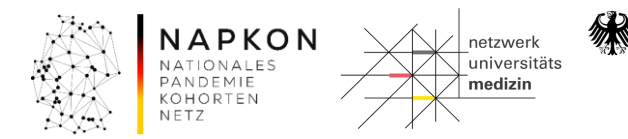

### Fall ohne Biomaterialsammlung

Tabelle 2b. Visitenübersicht Sektorenübergreifenden Kohortenplattform - Patient\*innen aus dem stationären Kontext. Einschluss ohne Biomaterialsammlung.

|   | Visite                                                                            | Screening | Baseline | Studienvisite                                                                   | Zusätzliche<br>Dokumentationsvisite                                                   | Abschluss des<br>Akutverlaufs <sup>4</sup> | Follow-Up<br>(Telefonvisite)          |
|---|-----------------------------------------------------------------------------------|-----------|----------|---------------------------------------------------------------------------------|---------------------------------------------------------------------------------------|--------------------------------------------|---------------------------------------|
|   | Tag                                                                               | 0         | 0 - 3    | <b>Stationär</b> :<br>Wöchentlich (7+/±2<br>Tage) bis Entlassung <sup>3,4</sup> | Stationär: Wöchentlich bis<br>Abschluss des Akutverlaufs<br>zwischen 2 Studienvisiten |                                            | 3 & 12 Monate<br>nach<br>Erstdiagnose |
|   | Ein-/Ausschlusskriterien                                                          | Х         | Х        |                                                                                 |                                                                                       |                                            |                                       |
|   | Schriftliche Einwilligung (ICF)                                                   | Х         |          |                                                                                 |                                                                                       |                                            |                                       |
|   | Registrierung                                                                     |           | X        |                                                                                 |                                                                                       |                                            |                                       |
|   | Dokumentation Visitenplan<br>(Anamnese, Demographie)                              |           | x        |                                                                                 |                                                                                       | x                                          | х                                     |
|   | Dokumentation Visitenplan<br>(Verlaufs-, Laborparameter/<br>Routinelabor)         |           | ×        | x                                                                               | x                                                                                     | x                                          |                                       |
|   | Dokumentation<br>Bewegungsdaten, Diagnosen und<br>Symptome, Therapien, Diagnostik |           | x        |                                                                                 |                                                                                       | x                                          | х                                     |
| _ | Upload Bilddaten (CT, MRT,<br>Böntgen, TTE)                                       |           | х        |                                                                                 |                                                                                       | x                                          |                                       |
|   | PROMs / Erfassung<br>Lebensqualität <sup>1</sup>                                  |           | x        |                                                                                 |                                                                                       | x                                          | x                                     |

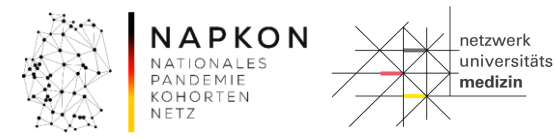

Bundesministerium für Bildung und Forschung

### Visitenanlage

| > Willkommen >               | Patient qxd730     |                           |           |            | Patient   Neuer Patienten suchen (extern)   Auswählen (Patient) |
|------------------------------|--------------------|---------------------------|-----------|------------|-----------------------------------------------------------------|
| Visitenplan                  | Bewegungsdaten     | Diagnosen und Symptome    | Therapien | Diagnostik |                                                                 |
| Geplante Visit<br>Eintrag am | en                 | Baseline Neue<br>20.10.20 |           |            |                                                                 |
| Visitenübersic               | ht                 |                           |           |            |                                                                 |
| BV1 Baseline                 | parameter          |                           |           |            |                                                                 |
| BV2 Erstnach                 | weis SARS-CoV-2    |                           |           |            |                                                                 |
| StV1 Verlaufs                | parameter          |                           |           |            |                                                                 |
| StV2 Labor Ro                | utineparameter     |                           |           |            |                                                                 |
| FUV1 Patient*                | innenstatus        |                           |           |            |                                                                 |
| FUV2 Labor S                 | pezialparameter    |                           |           |            |                                                                 |
| FUV3 diagnos                 | espezif. Parameter |                           |           |            |                                                                 |
| PROM Patient                 | Reported Outcome   | М                         |           |            |                                                                 |
|                              |                    | Review A<br>Visite        |           |            |                                                                 |
|                              |                    | <                         |           |            |                                                                 |

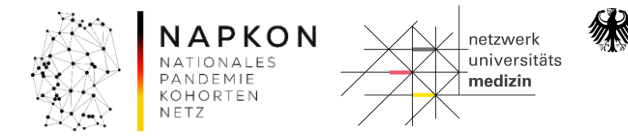

### Ungeplante Visiten

Bitte geben Sie für die nächste Visite an, ob es sich um eine geplante oder ungeplante Visite laut Studienprotokoll handelt. Ungeplante Visiten haben keinen Einfluss auf die Erstellung des regulären Visitenplans.

| O Geplante Visite: "Abschluss des Akutverlaufs" |
|-------------------------------------------------|
| ● Ungeplante Visite: 1. Visite ∨                |
| Datum: - tt.mm.jjjj(MEZ/MESZ)                   |
|                                                 |
| Abbrechen Speichern                             |

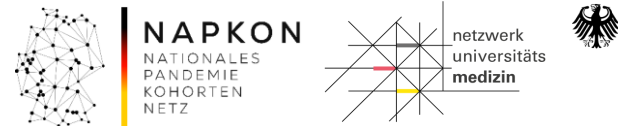

### Ungeplante Visiten

Tabelle 2b. Visitenübersicht Sektorenübergreifenden Kohortenplattform - Patient\*innen aus dem stationären Kontext. Einschluss ohne Biomaterialsammlung.

| Visite                                                                            | Screening | Baseline | Studienvisite                                                                   | Zusätzliche<br>Dokumentationsvisite                                                   | Abschluss des<br>Akutverlaufs <sup>4</sup> | Follow-Up<br>(Telefonvisite)          |
|-----------------------------------------------------------------------------------|-----------|----------|---------------------------------------------------------------------------------|---------------------------------------------------------------------------------------|--------------------------------------------|---------------------------------------|
| Tag                                                                               | 0         | 0 - 3    | <b>Stationär</b> :<br>Wöchentlich (7+/±2<br>Tage) bis Entlassung <sup>3,4</sup> | Stationär: Wöchentlich bis<br>Abschluss des Akutverlaufs<br>zwischen 2 Studienvisiten |                                            | 3 & 12 Monate<br>nach<br>Erstdiagnose |
| Ein-/Ausschlusskriterien                                                          | Х         | Х        |                                                                                 |                                                                                       |                                            |                                       |
| Schriftliche Einwilligung (ICF)                                                   | X         |          |                                                                                 |                                                                                       |                                            |                                       |
| Registrierung                                                                     |           | Х        |                                                                                 |                                                                                       |                                            |                                       |
| Dokumentation Visitenplan<br>(Anamnese, Demographie)                              |           | x        |                                                                                 |                                                                                       | х                                          | х                                     |
| Dokumentation Visitenplan<br>(Verlaufs-, Laborparameter/<br>Routinelabor)         |           | x        | x                                                                               | x                                                                                     | X                                          |                                       |
| Dokumentation<br>Bewegungsdaten, Diagnosen und<br>Symptome, Therapien, Diagnostik |           | x        |                                                                                 |                                                                                       | x                                          | х                                     |
| Upload Bilddaten (CT, MRT,<br>Röntgen, TTE)                                       |           | х        |                                                                                 |                                                                                       | х                                          |                                       |
| PROMs / Erfassung<br>Lebensqualität <sup>1</sup>                                  |           | Х        |                                                                                 |                                                                                       | X                                          | X                                     |

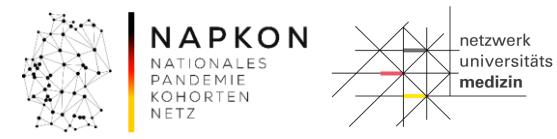

Bundesministerium für Bildung und Forschung

緣

### Ungeplante Visiten

> Willkommen > Patient pheno\_125726642 > Baseline

Visite

Visite

| Visitenplan Bewegungsdaten      | Diagnosen und Symptome                                | Therapien           | Diagnostik |                                                               |                                                                                      |
|---------------------------------|-------------------------------------------------------|---------------------|------------|---------------------------------------------------------------|--------------------------------------------------------------------------------------|
| Geplante Visiten<br>Eintrag am  | Baseline 1. Visite<br>12.01.21 09.02.21<br>09.02.21 - | Neue<br>Visite      |            |                                                               |                                                                                      |
|                                 |                                                       | > Will              | ommen ≥Pa  | ient qxd730 > 1. Visite > M Visitenübersicht                  |                                                                                      |
| Visitenübersicht                |                                                       |                     | M Visite   | nübersicht                                                    |                                                                                      |
| BV1 Baselineparameter           |                                                       |                     | Bitte üb   | erprüfen Sie auch nochmals das eingetragene Datum der Visite. |                                                                                      |
| BV2 Erstnachweis SARS-CoV-2     |                                                       | 1                   | Vicito     |                                                               |                                                                                      |
| StV1 Verlaufsparameter          |                                                       |                     | Hinterleg  | finden Sie die Definitionen der Visiten.                      |                                                                                      |
| StV2 Labor Routineparameter     |                                                       |                     | 1.         | Durchgeführte Visite                                          | <ul> <li>Reguläre Studienvisite</li> <li>Zusätzliche Dokumentationsvisite</li> </ul> |
| FUV1 Patient*innenstatus        |                                                       |                     |            |                                                               | OStudienvisite bei Verschlechterung<br>OTelefonvisite (PROM)                         |
| FUV2 Labor Spezialparameter     |                                                       |                     | 2.         | Datum der Visite                                              | 23 -10 -2020 tt.mm.jjj 📰 *                                                           |
| FUV3 diagnosespezif. Parameter  |                                                       | Zuletzt gespe<br>am | chert von  | Anlass<br>Projektversion                                      |                                                                                      |
| PROM Patient Reported Outcome N | И                                                     |                     |            |                                                               |                                                                                      |
|                                 | Review A Review A                                     |                     |            |                                                               |                                                                                      |

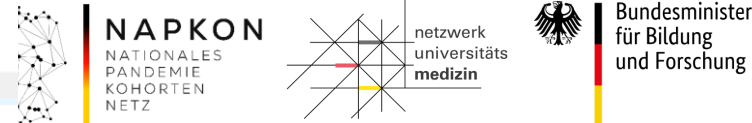

### Geplante Visiten

**Neue Visite** 

Bitte geben Sie für die nächste Visite an, ob es sich um eine geplante oder ungeplante Visite laut Studienprotokoll handelt. Ungeplante Visiten haben keinen Einfluss auf die Erstellung des regulären Visitenplans.

| Geplante Visite: "Abschluss des Akutverlaufs" |  |  |  |  |
|-----------------------------------------------|--|--|--|--|
| O Ungeplante Visite: □. Visite >              |  |  |  |  |
| Datum: 31 -10 -2020 tt.mm.jjj(MEZ/MESZ)       |  |  |  |  |
| Abbrechen Speichern                           |  |  |  |  |

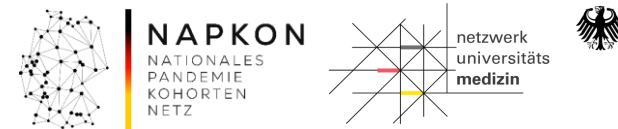

### Geplante Visiten

Tabelle 2b. Visitenübersicht Sektorenübergreifenden Kohortenplattform - Patient\*innen aus dem stationären Kontext. Einschluss ohne Biomaterialsammlung.

| Visite                                                                            | Screening | Baseline | Studienvisite                                                                   | Zusätzliche<br>Dokumentationsvisite                                                   | Abschluss des<br>Akutverlaufs <sup>4</sup> | Follow-Up<br>(Telefonvisite)          |
|-----------------------------------------------------------------------------------|-----------|----------|---------------------------------------------------------------------------------|---------------------------------------------------------------------------------------|--------------------------------------------|---------------------------------------|
| Tag                                                                               | 0         | 0 - 3    | <b>Stationär</b> :<br>Wöchentlich (7+/±2<br>Tage) bis Entlassung <sup>3,4</sup> | Stationär: Wöchentlich bis<br>Abschluss des Akutverlaufs<br>zwischen 2 Studienvisiten |                                            | 3 & 12 Monate<br>nach<br>Erstdiagnose |
| Ein-/Ausschlusskriterien                                                          | Х         | Х        |                                                                                 |                                                                                       |                                            |                                       |
| Schriftliche Einwilligung (ICF)                                                   | Х         |          |                                                                                 |                                                                                       |                                            |                                       |
| Registrierung                                                                     |           | Х        |                                                                                 |                                                                                       |                                            |                                       |
| Dokumentation Visitenplan<br>(Anamnese, Demographie)                              |           | x        |                                                                                 |                                                                                       | х                                          | x                                     |
| Dokumentation Visitenplan<br>(Verlaufs-, Laborparameter/<br>Routinelabor)         |           | x        | х                                                                               | x                                                                                     | х                                          |                                       |
| Dokumentation<br>Bewegungsdaten, Diagnosen und<br>Symptome, Therapien, Diagnostik |           | х        |                                                                                 |                                                                                       | х                                          | x                                     |
| Upload Bilddaten (CT, MRT,<br>Röntgen, TTE)                                       |           | х        |                                                                                 |                                                                                       | х                                          |                                       |
| PROMs / Erfassung<br>Lebensqualität <sup>1</sup>                                  |           | X        |                                                                                 |                                                                                       | X                                          | x                                     |

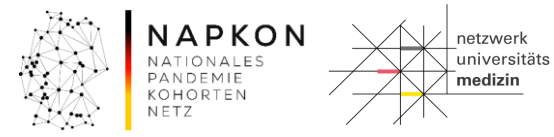

Bundesministerium für Bildung und Forschung

緣

### Geplante Visiten

| > Willkommen   > F            | Patient pheno_08521 | 19552                            |                       |                               |                                        |                                             |                                    |                 |                                            |             |                                  |
|-------------------------------|---------------------|----------------------------------|-----------------------|-------------------------------|----------------------------------------|---------------------------------------------|------------------------------------|-----------------|--------------------------------------------|-------------|----------------------------------|
| Visitenplan                   | Bewegungsdaten      | Diagnosen u                      | nd Symptome           | e Therapien                   | Diagnostik                             |                                             |                                    |                 |                                            |             |                                  |
| Geplante Visite<br>Eintrag am | n                   | Baseline<br>05.01.21<br>13 01 21 | 1. Visite<br>12.01.21 | Abschluss des Aku<br>20.01.21 | tverlaufs 3M Follow-U<br>05.04.21<br>- | p Neue<br>Visite                            |                                    |                 |                                            |             |                                  |
| -                             | 10.01.21            |                                  |                       |                               | immen >Pa                              | tient qxd730 > 3M Follow-Up > M Visitenüber | rsicht                             |                 |                                            |             |                                  |
| Visitenübersich               | ıt                  | !                                |                       |                               |                                        | M Visite                                    | nübersicht                         |                 |                                            |             |                                  |
| BV1 Baselinep                 | arameter            |                                  |                       |                               |                                        | Bitte üb                                    | erprüfen Sie auch nochmals das eir | igetragene Datu | im der Visite.                             |             |                                  |
| BV2 Erstnachw                 | veis SARS-CoV-2     |                                  |                       |                               |                                        | L.                                          | Durchgeführte Visite               |                 |                                            | ○ Studienvi | isite *<br>site (PROM)           |
| StV1 Verlaufsp                | arameter            |                                  |                       |                               |                                        | 2.                                          | Datum der Visite                   |                 |                                            | 18 -01 -    | 2021 tt.mm.jjj 🗔 *               |
| StV2 Labor Ro                 | utineparameter      |                                  |                       |                               |                                        | hert von                                    |                                    |                 | Anlass<br>Projektversion                   |             |                                  |
| FUV1 Patient*i                | nnenstatus          |                                  |                       |                               |                                        |                                             |                                    |                 |                                            |             |                                  |
| FUV2 Labor Sp                 | ezialparameter      |                                  |                       |                               |                                        |                                             |                                    |                 |                                            |             |                                  |
| FUV3 diagnose                 | espezif. Parameter  |                                  |                       |                               |                                        |                                             |                                    |                 |                                            |             |                                  |
| PROM Patient                  | Reported Outcome    | М                                |                       |                               |                                        |                                             |                                    |                 | NAPKON                                     | netzwerk    | Bundesministerium<br>für Bildung |
|                               |                     | Review A<br>Visite               | Review A<br>Visite    | Review A<br>Visite            | Review A<br>Visite                     |                                             |                                    |                 | NATIONALES<br>PANDEMIE<br>KOHORTEN<br>NETZ | medizin     | und Forschung                    |

### Visitenplan im Akutverlauf

Patient | Neuer Patient | Patienten suchen (extern) > Willkommen > Patient qxd730 Bewegungsdaten Diagnosen und Symptome Diagnostik Visitenplan Therapien Baseline 1. Visite 2. Visite 3. Visite 4. Visite 5. Visite 6. Visite Abschluss des Akutverlaufs Neue Visite Geplante Visiten 20.10.20 23.10.20 27.10.20 30.10.20 03.11.20 04.11.20 06.11.20 09.11.20 Eintrag am 19.11.20 19.11.20 19.11.20 19.11.20 19.11.20 19.11.20 19.11.20 19.11.20 "Reguläre Studienvisite" "Zusätzliche Dokumentationsvisite" "Reguläre Studienvisite" "Zusätzliche Dokumentationsvisite" "Studienvisite bei Verschlechterung" "Zusätzliche Dokumentationsvisite"  $\square$ Visitenübersicht BV1 Baselineparameter BV2 Erstnachweis SARS-CoV-2 StV1 Verlaufsparameter StV2 Labor Routineparameter FUV1 Patient\*innenstatus FUV2 Labor Spezialparameter FUV3 diagnosespezif. Parameter PROM Patient Reported Outcome M Review A Review A Review A Review A Review A Review A Review A Review A Visite Visite Visite Visite Visite Visite Visite Visite

### Datumsänderung / Ausblenden der Visite

| Patient | Neuer Patient | Patienten suchen (extern) |

|                                                                                                    | Visitenpla                                                                                                    | an bearbeiten                    |  |  |  |  |  |
|----------------------------------------------------------------------------------------------------|----------------------------------------------------------------------------------------------------|----------------------------------|--|--|--|--|--|
|                                                                                                    | <u>Historie anzeigen</u>                                                                                                    |                                  |  |  |  |  |  |
| Sie könr<br>oder ob alle nachfolg<br>ie letzte geplante Visite ohn<br>A                                                                                             | Sie können auswählen, ob Sie nur ein einzelnes Datum ändern wollen<br>oder ob alle nachfolgenden, ungeänderten Visiten entsprechend mit verschoben werden sollen.<br>⊧ letzte geplante Visite ohne Dateneintrag und jede ungeplante Visite ohne Dateneintrag können Sie <b>löschen</b> .<br>Alle anderen Visiten können nur <b>ausgeblendet</b> werden. |                                  |  |  |  |  |  |
| <ul> <li>nachfolgende Visiten entsprechend verschieben</li> <li>O nur einzelne Visiten bearbeiten</li> <li>Nummerierung der ungeplanten Visiten anpassen</li> </ul> |                                                                                                    |                                  |  |  |  |  |  |
| ufnahme                                                                                                    | 20.10.2020 (MESZ)                                                                                                    | 20 -10 -2020 tt.mm.jjj(MEZ/MESZ) |  |  |  |  |  |
|                                                                                                    |                                                                                                    | Visitendatum Ausblenden          |  |  |  |  |  |
| Baseline                                                                                                    | 20.10.2020 (MESZ)                                                                                                    | 20 -10 -2020 tt.mm.jjj(MEZ/MESZ) |  |  |  |  |  |
| . Visite                                                                                                    | 23.10.2020 (MESZ)                                                                                                    | 23 -10 -2020 tt.mm.jjj(MEZ/MESZ) |  |  |  |  |  |
| . Visite                                                                                                    | 27.10.2020 (MEZ)                                                                                                    | 27 -10 -2020 tt.mm.jjj(MEZ/MESZ) |  |  |  |  |  |
| . Visite                                                                                                    | 30.10.2020 (MEZ)                                                                                                    | 30 -10 -2020 tt.mm.jjj(MEZ/MESZ) |  |  |  |  |  |
| . Visite                                                                                                    | 03.11.2020 (MEZ)                                                                                                    | 03 -11 -2020 tt.mm.jjj(MEZ/MESZ) |  |  |  |  |  |
| . Visite                                                                                                    | 04.11.2020 (MEZ)                                                                                                    | 04 -11 -2020 tt.mm.jjj(MEZ/MESZ) |  |  |  |  |  |
| . Visite                                                                                                    | 06.11.2020 (MEZ)                                                                                                    | 06 -11 -2020 tt.mm.jjj(MEZ/MESZ) |  |  |  |  |  |
| bschluss des Akutverlaufs                                                                                                    | 09.11.2020 (MEZ)                                                                                                    | 09 -11 -2020 tt.mm.jjj(MEZ/MESZ) |  |  |  |  |  |
| [                                                                                                    | Abbrechen Zurücks                                                                                                    | etzen Prüfen und Weiter          |  |  |  |  |  |

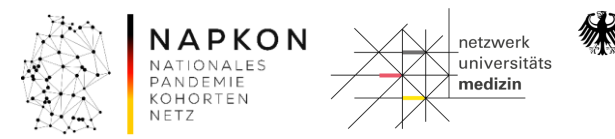

# Patient Reported Outcome Measures (PROM)

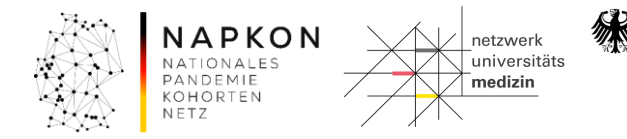

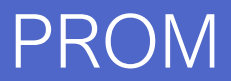

### Zeitpunkte der Erhebung

Tabelle 2b. Visitenübersicht Sektorenübergreifenden Kohortenplattform - Patient\*innen aus dem stationären Kontext. Einschluss ohne Biomaterialsammlung.

| Visite                                                                            | Screening | Baseline | Studienvisite                                                                   | Zusätzliche<br>Dokumentationsvisite                                                   | Abschluss des<br>Akutverlaufs <sup>4</sup> | Follow-Up<br>(Telefonvisite)          |
|-----------------------------------------------------------------------------------|-----------|----------|---------------------------------------------------------------------------------|---------------------------------------------------------------------------------------|--------------------------------------------|---------------------------------------|
| Tag                                                                               | 0         | 0 - 3    | <b>Stationär</b> :<br>Wöchentlich (7+/±2<br>Tage) bis Entlassung <sup>3,4</sup> | Stationär: Wöchentlich bis<br>Abschluss des Akutverlaufs<br>zwischen 2 Studienvisiten |                                            | 3 & 12 Monate<br>nach<br>Erstdiagnose |
| Ein-/Ausschlusskriterien                                                          | Х         | Х        |                                                                                 |                                                                                       |                                            |                                       |
| Schriftliche Einwilligung (ICF)                                                   | х         |          |                                                                                 |                                                                                       |                                            |                                       |
| Registrierung                                                                     |           | Х        |                                                                                 |                                                                                       |                                            |                                       |
| Dokumentation Visitenplan<br>(Anamnese, Demographie)                              |           | ×        |                                                                                 |                                                                                       | x                                          | X                                     |
| Dokumentation Visitenplan<br>(Verlaufs-, Laborparameter/<br>Routinelabor)         |           | x        | x                                                                               | x                                                                                     | x                                          |                                       |
| Dokumentation<br>Bewegungsdaten, Diagnosen und<br>Symptome, Therapien, Diagnostik |           | x        |                                                                                 |                                                                                       | x                                          | x                                     |
| Upload Bilddaten (CT, MRT,<br>Röntgen, TTE)                                       |           | x        |                                                                                 |                                                                                       | x                                          |                                       |
| PROMs / Erfassung<br>Lebensqualität <sup>1</sup>                                  |           | x        |                                                                                 |                                                                                       | x                                          | x                                     |

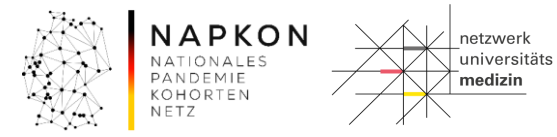

Bundesministerium für Bildung und Forschung

緣

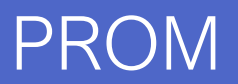

### Interviewbögen

KOHORTEN NETZ

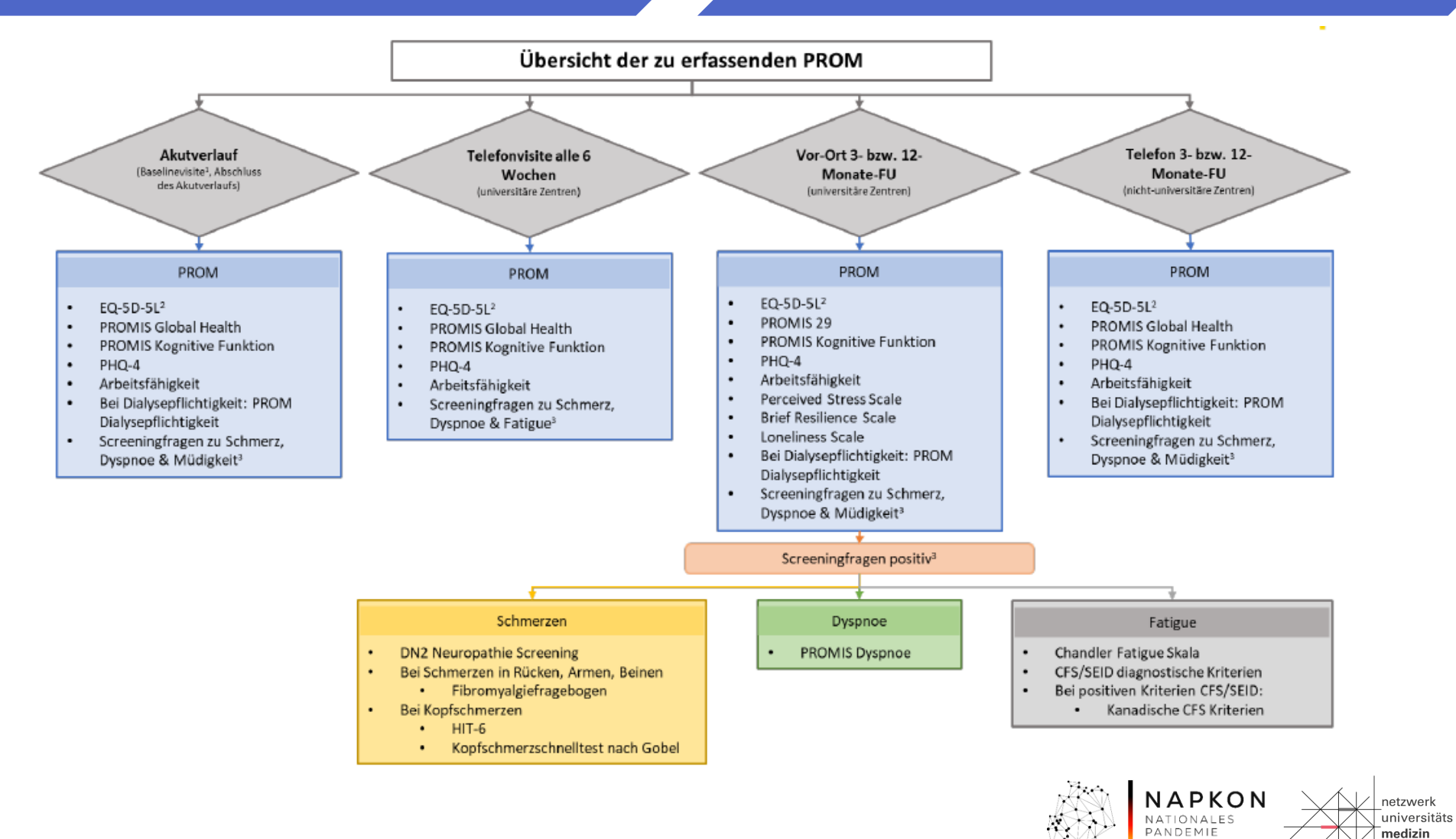

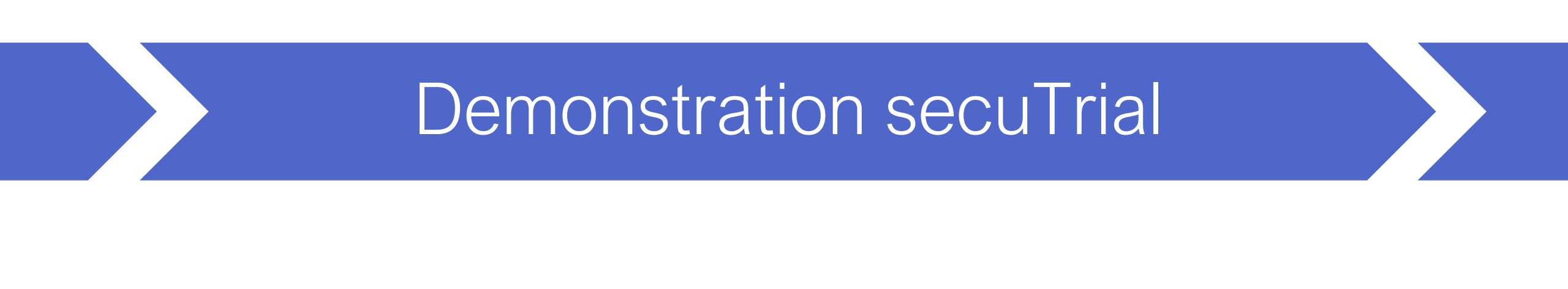

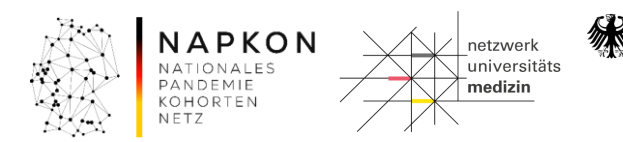

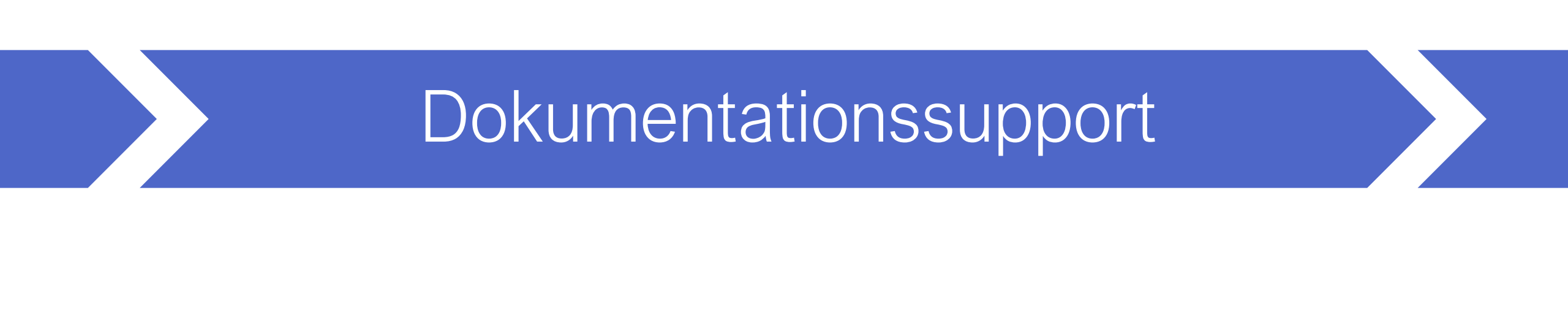

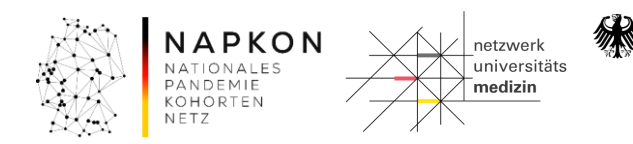

### Dokumentationssupport

### https://napkon.de/suepdokumentation/

#### Dokumentation in der Sektorenübergreifenden Plattform

Hier werden für Sie als teilnehmendes Zentrum der Sektorenübergreifenden Plattform Informationen und Support-Material zur Datenerhebung auf secuTrial bereitgestellt.

#### Schulungsvideos - Visitendokumente - FAQ - Weitere Angebote & Kontakte

11

#### Schulungsvideos (https://napkon.de/suep-dokumentation/)

Für die Vorbereitung vor Einschluss erster Patient'innen finden Sie hier Videos zu eCRF-Aufbau und -Funktionen, zur Visitenanlage wie auch zu den einzelnen Formularen. Weiterführende Informationen zur Nutzung der Infrastrukturen des DZHKs finden Sie unter <u>https://napkon.de/rekrutierungsvorbereitung/</u>.

Bilte beachten Sie, dass abweichend von den Schulungsvideos bei Einschluss ohne Biomaterialsammlung (nicht-universitöre Zentren) nach 3 und 12 Monalen neben dem Interview zur Lebensqualität auch eine hunze Anamnese mit Aktualisierung der Patient innendaten per Telefon erfolgt.

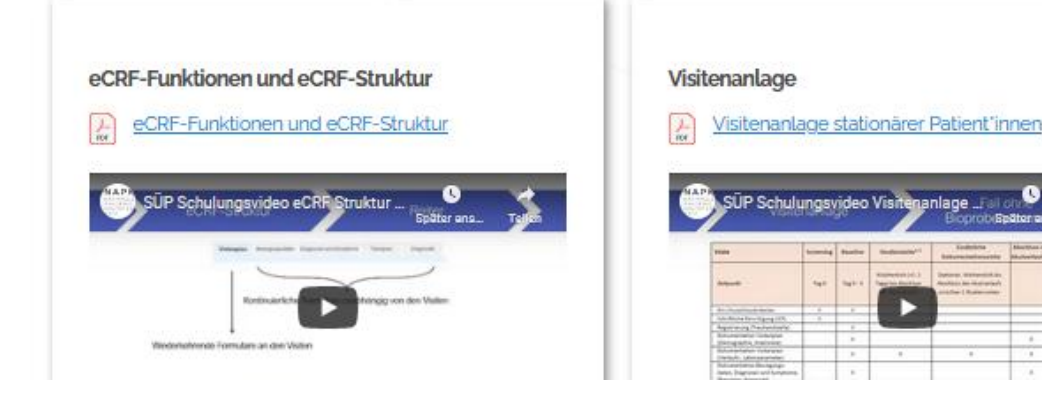

#### Dokumente für die Visiten

Die folgenden Dokumente stehen Ihnen als Unterstützung bei den Studienvisiten zur Verfügung. Beachten Sie im eCRF auf secuTrial auch den Button HILFE bei einzelnen Fragen mit den dort hinterlegten Informationen zur Beantwortung der Frage.

| Visitenübersichten                       | Interview (PROM)                                 |  |  |
|------------------------------------------|--------------------------------------------------|--|--|
| Visitenübersicht Fall ohne Bioproben SÜP | EQ-5D-5L v1.0 Interviewer                        |  |  |
| Visitenübersicht Fall mit Bioproben SÜP  | Studienprotokoll                                 |  |  |
| Visite bei Verschlechterung, Tod SÜP     | NAPKON Protokoll Sektorenubergreifende Plattform |  |  |
| Checkliste Anamnese                      | Bioproben Manual                                 |  |  |
| Checkliste Anamnese SÜP                  | SOP Manual NAPKON v2.0                           |  |  |
|                                          |                                                  |  |  |

FAQ

#### Visiten - Patient\*inneneinschluss, Besonderheiten im Fallverlauf und Visitenanlage auf secuTrial

Ist die Formulierung 'des zum Studieneinschluss führenden SARS-CoV-2 Testes' gleichbedeutend mit Erstdiagnose?

Können auch Patient'innen eingeschlossen werden, die bereits in anderen Kliniken vorbehandelt wurden?

Wie soll bei einer zeitlichen Verzögerung zwischen stationärer Aufnahme im Studienzentrum und Studieneinschluss vorgegangen werden?

NFT7

n

# Dokumentationssupport

# Angebote

### Kontakt

- inhaltliche Fragen: <a href="mailto:suep@napkon.de">suep@napkon.de</a>
- technische Fragen: medinformatik.dm@med.uni-goettingen.de

### Dokumentationssupport

- Willkommensseite mit Downloadbereich auf secuTrial
- Schulungsmaterialien (inkl. Kurzvideos): <a href="https://napkon.de/suep-dokumentation">https://napkon.de/suep-dokumentation</a>
- Erstschulungen neue Standorte: 1-2x/Monat
- Doku Update/ Q&A: jeden zweiten Dienstag 13.30 14.30

Rekrutierungsvorbereitungen: <a href="https://napkon.de/rekrutierungsvorbereitung/">https://napkon.de/rekrutierungsvorbereitung/</a>

NAPKON Suite: <a href="https://napkon.de/napkon-suite/">https://napkon.de/napkon-suite/</a>

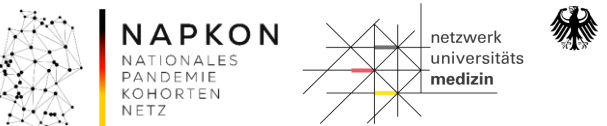

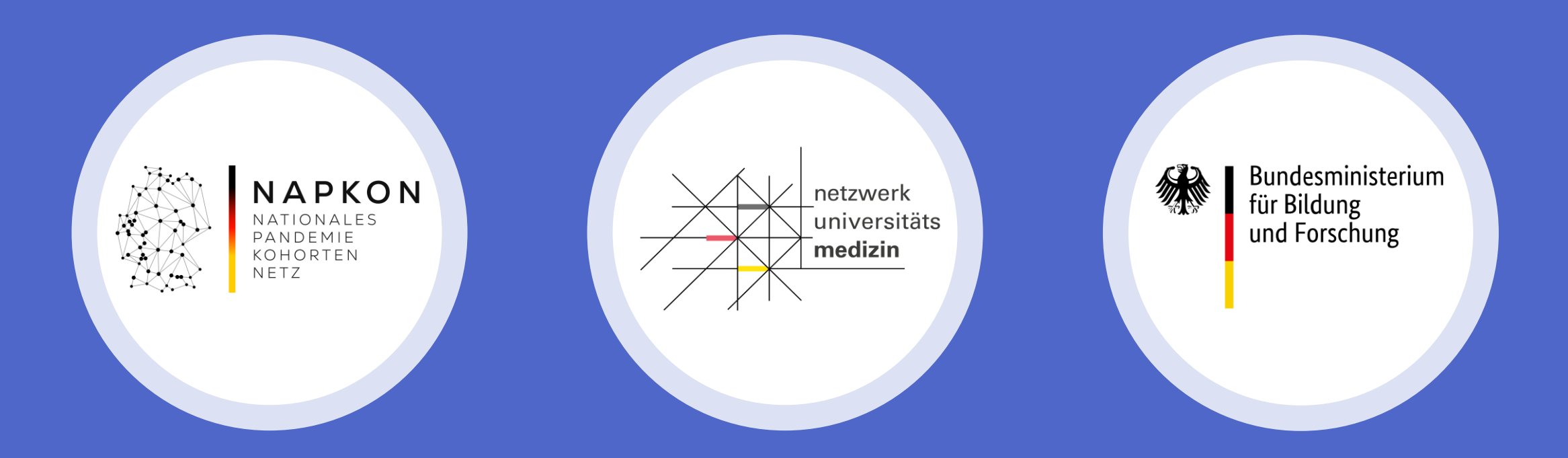

# Sektorenübergreifende Plattform

Initiierungsschulung zur Datenerhebung auf secuTrial

Nicht-universitäre Zentren